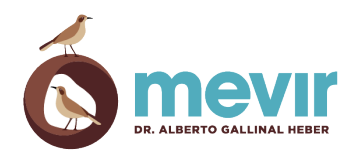

## Pago de la cuota desde la app mobile Institucional

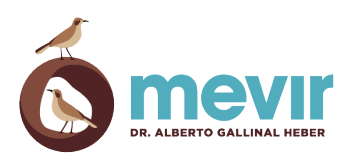

## 1 Introducción

A partir del mes de mayo los participantes podrán pagar el monto de sus cuotas a través de:

- 1. La App Institucional
- 2. La Web Institucional
- 3. Desde la página de su banco de preferencia (actualmente están activos los siguientes bancos: BROU, BANDES, SCOTIABANK, SANTANDER, HERITAGE)

Están pendientes de habilitación los siguientes bancos: BBVA, HSBC, ITAU

## 2 ¿Como pagar el recibo desde la App Institucional?

Si todavía no tiene la aplicación mobile Institucional la puede descargar desde las tiendas oficiales. Para teléfonos Android se puede descargar desde <u>Google Play</u>. Para teléfonos Iphone se puede descargar desde la <u>App Store</u>.

A continuación se detallan los pasos a seguir:

1. Acceder a la funcionalidad "Obtener Recibo" en la pantalla principal:

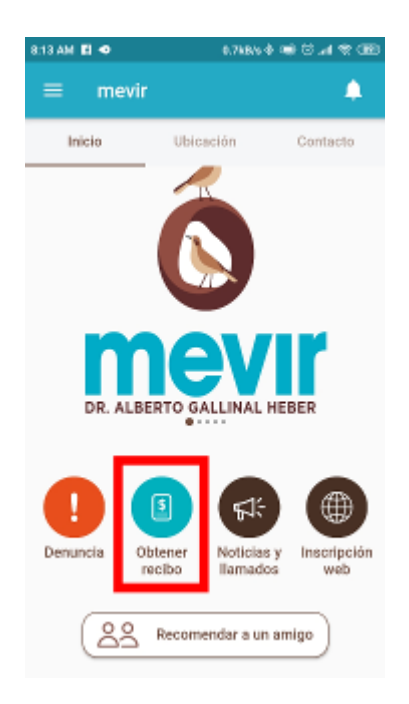

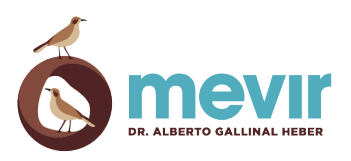

2. Ingresar el documento de identidad de la persona titular del recibo, tal cual aparece en el mismo y hacer clic en el botón "Consultar".

| CTA. 1819                                                                                                    | 8:20 AM 0.5kB/s 🗞 💌 🛈 යා 🕯 🛞  |
|----------------------------------------------------------------------------------------------------|-------------------------------|
| RECIBO OFICIAL<br>RST 21 S97168 0013         0316000000-0         FECHA:         24/02/2021           VENCIMIENTO:         28/02/2021         FECHA:         24/02/2021 | ← Recibo web                  |
| Progew 131 P 1/2 CP 11(B Verovide) UNCUM CP 11(B Verovide) UNCUM First 1999 3990 190 Email Information Developing Email Information Developing                          |                               |
| PARTICIPANTE:<br>C.I.: 1234567-8<br>NÚMERO REFERENCIA:                                                                                                    | Complete los siguientes datos |
| PROGRAMA:                                                                                                    | - Documento*                  |
| PAGO ANTERIOR:         \$                                                                                                    | 1234567-8                     |
| CUOTA ACTUAL: \$ 6.126<br>TOTAL A PAGAR: \$ CONCEPTO:                                                                                                    | CONSULTAR                     |
| ATRASO:                                                                                                    |                               |
| SU PAGO CONTRIBUYE A LA CONSTRUCCIÓN DE NUEVAS VIVIENDAS                                                                                                    |                               |
|                                                                                                    |                               |
|                                                                                                    |                               |

El recibo se emite los primeros días del mes, si no han sido generados aún y se encuentran en proceso de facturación aparecerá la siguiente pantalla:

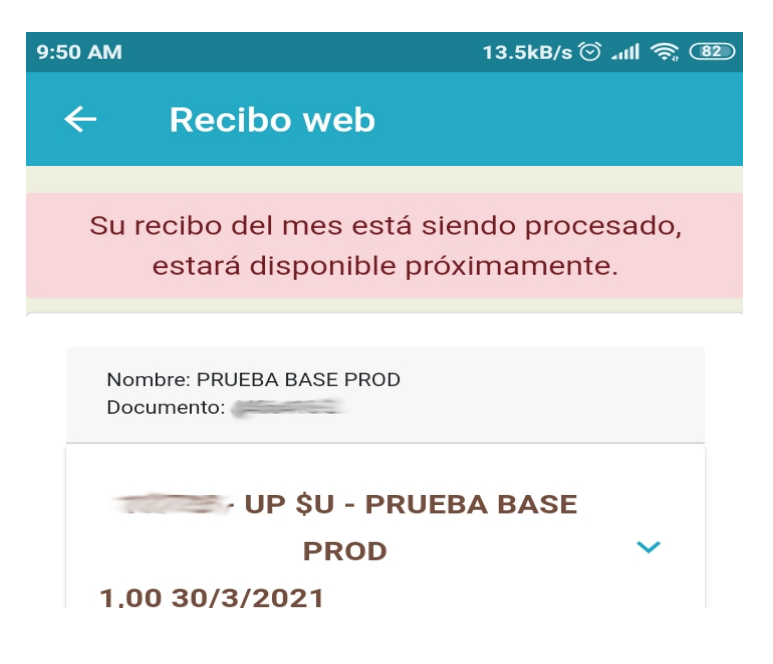

En este caso volver a consultar al día siguiente.

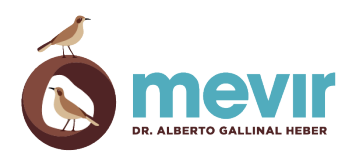

A continuación se nos desplegará la siguiente pantalla con la información del/los recibos generados para el mes correspondiente. Para pagar debemos hacer clic en el botón

| - Recibo we                                   |                  |
|-----------------------------------------------|------------------|
|                                               |                  |
|                                               |                  |
| Nombre: PRUEBA BASE I<br>Documento: 4456416-3 | 900              |
|                                               |                  |
| 11715 - UP SU - F                             | PRUERA BASE PROD |
| 1.00.30/5/2021                                | A                |
| 1,000 000 01 000 1                            |                  |
| REFERENCIA                                    | 5514             |
| CONCEPTO                                      | 11715 - UP SU -  |
|                                               | PRUEBA BASE PROD |
| TOTAL                                         | 1,00             |
| VENCE                                         | 30/5/2021        |
| DESCARGAR                                     |                  |
| ENVIAR POR COR                                | RED              |
|                                               |                  |
| COD. BARRAS                                   |                  |
| PAGAR                                         |                  |
|                                               |                  |
|                                               |                  |
| ÷                                             |                  |
|                                               |                  |
|                                               |                  |
|                                               |                  |
|                                               |                  |
| •                                             | •                |

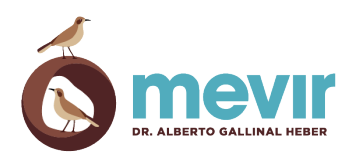

**IMPORTANTE:** Si en la pantalla anterior NO esta visible el botón de pago y en su lugar encontramos la leyenda "Actualizar app" será necesario realizar dicha actualización. Actualmente la versión que soporta pagos es la 3.1.0.

| 9:10 AM      | <b>0</b> M         | 0.9kB/s 🕸 🛋 🛈 📶 🤶 💷 |
|--------------|--------------------|---------------------|
| ÷            | Recibo w           | eb                  |
|              | ooumento. ++00++00 |                     |
|              | 11715 - UP \$U     | - PRUEBA BASE       |
|              | PR                 |                     |
| 1,           | ,00 30/5/2021      |                     |
| R            | EFERENCIA          | 5514                |
| С            | ONCEPTO            | 11715 - UP \$U -    |
|              |                    | PRUEBA BASE         |
|              |                    | PROD                |
| Т            | OTAL               | 1,00                |
| V            | ENCE               | 30/5/2021           |
| D            | ESCARGAR           | PDF                 |
| E            | NVIAR POR          |                     |
| С            | ORREO              |                     |
| С            | OD. BARRAS         |                     |
| P            | AGAR               | Actualizar app      |
| <del>\</del> |                    |                     |

Para actualizar la app debe ir a la tienda oficial correspondiente dependiendo del sistema operativo de su teléfono (Android o Iphone -IOS).

Links oficiales en ambas tiendas:

- 1. <u>Android</u>
- 2. App Store

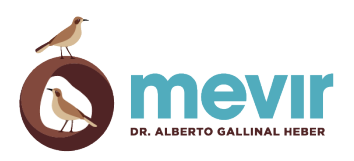

4. Luego debemos seleccionar la cantidad de cuotas a pagar (Por defecto se sugiere 1 cuota) o también podemos pagar el saldo total de la deuda.

| 8:31 🌣 🕨 🔍 🗸 🕯                                                                                                    |           |
|----------------------------------------------------------------------------------------------------|-----------|
| ← Recibo web                                                                                                    |           |
| Pagar 1 cuota, total: \$ 1,00 Total a pag<br>1 cuota Mover para pagar más cutoas 226<br>Pagar saldo Clic para pagar el saldo | ar        |
| BANCO<br>REPUBLICA                                                                                                    |           |
| Bandes                                                                                                    | Seleccior |
| A BANQUE HERITAGE                                                                                                    | nar banco |
| 🕹 Santander                                                                                                    |           |
| <b>∭</b> Scotiabank™                                                                                                    |           |
| Para el pago debe indicar la cantidad de cuotas<br>que desea pagar, y luego presione sobre su                                |           |
|                                                                                                    |           |

5. Una vez seleccionado el monto/cuotas a pagar, debe seleccionar el banco de su preferencia, haciendo clic sobre la imagen correspondiente. El sistema lo redireccionará a la siguiente página de confirmación:

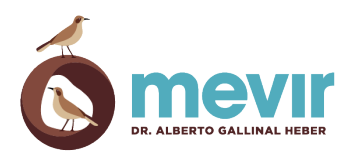

| 8:31 🌣 🕨 🔹 🗖 🖬                                    |                                                                                        |  |  |  |  |  |
|---------------------------------------------------|----------------------------------------------------------------------------------------|--|--|--|--|--|
| ← Confirmación del pago                           |                                                                                        |  |  |  |  |  |
| DATOS DEL PAGO                                    |                                                                                        |  |  |  |  |  |
| Banco                                             | BROU                                                                                   |  |  |  |  |  |
| Documento                                         | 54566975                                                                               |  |  |  |  |  |
| Nro factura                                       | 15909                                                                                  |  |  |  |  |  |
| Monto                                             | 1,00 \$U                                                                               |  |  |  |  |  |
| Concepto                                          | 11715 - UP \$U - PRUEBA<br>BASE PROD                                                   |  |  |  |  |  |
| El proceso de<br>del banco sel<br>necesario salir | pago continuará en el sitio web<br>eccionado. Para continuar es<br>de la app de Mevir. |  |  |  |  |  |
| ¿Continua                                         | r con el proceso de pago?                                                              |  |  |  |  |  |
| salir continuar                                   |                                                                                        |  |  |  |  |  |
|                                                   |                                                                                        |  |  |  |  |  |
|                                                   |                                                                                        |  |  |  |  |  |
|                                                   |                                                                                        |  |  |  |  |  |
| •                                                 | •                                                                                      |  |  |  |  |  |

Una vez confirmado los datos del pago, se debe hacer clic en el botón "Continuar" y el sistema lo redirigirá a la página del banco para que pueda continuar con el proceso.

Para continuar con el ejemplo, utilizaremos el BROU. Tenga en cuenta que los pasos pueden diferir dependiendo del banco que usted haya seleccionado.

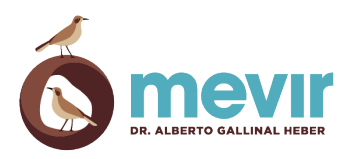

6. Una vez seleccionado el banco BROU (Banco usado para el ejemplo) debemos seleccionar la opción de pago. En nuestro ejemplo utilizaremos "Pago con Multipagos para Personas" tal cual se ve en la imagen siguiente:

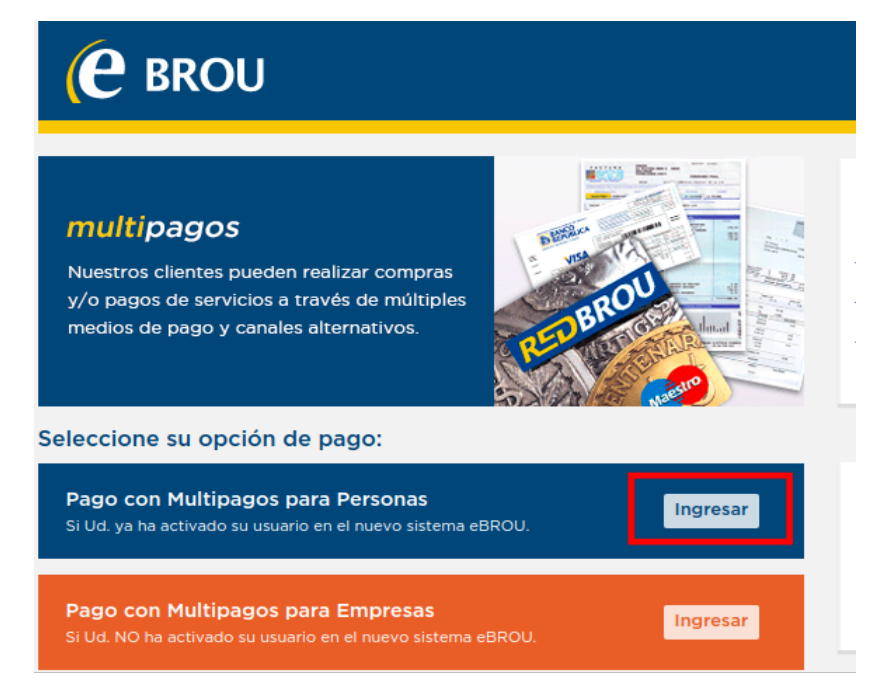

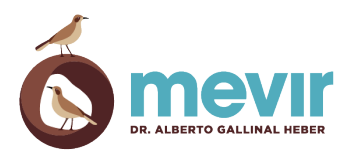

7. Luego debemos ingresar nuestro usuario y contraseña para poder acceder al banco

| Ingreso de Usuario                          |                                 |
|---------------------------------------------|---------------------------------|
| País                                        |                                 |
| Uruguay                                     | ~                               |
| Tipo de Documento                           |                                 |
| C.I.                                        | ~                               |
| Nº de Documento                             |                                 |
| Contraseña                                  |                                 |
| Contraseña                                  | Ŵ                               |
| ¿Olvidó su Contraseña?<br>Registrar usuario | Tengo un código de recuperación |
|                                             | Recordar Usuario                |

8. Una vez dentro del home banking debemos seleccionar la cuenta de la cual se realizará el débito.

| INGRESO                  | CONFIRMACIÓN                       | RESULTADO |
|--------------------------|------------------------------------|-----------|
| Datos del servicio a pag | jar                                |           |
| Servicio                 | MEVIR                              |           |
| Importe total            | \$ 1,00                            |           |
| Valor a descontar        | \$ 0,00 (Reducción IVA Ley 19.210) |           |
| Importe neto             | \$ 1,00                            |           |
| Seleccione la cuenta a o | debitar                            |           |
| Cuenta de débito \star   |                                    |           |
| Seleccione               |                                    | ~         |

Una vez seleccionada la cuenta, debemos hacer clic en el botón "Continuar" y avanzaremos al segundo paso del proceso de pagos.

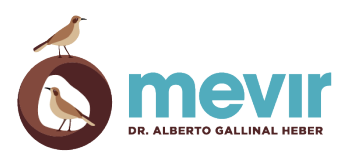

9. Ingresar la contraseña y hacer clic en el botón "Confirmar" para realizar el pago.

| ← Pago de Servicio      | is                                                                            |           |
|-------------------------|-------------------------------------------------------------------------------|-----------|
| INGRESO                 | CONFIRMACIÓN                                                                  | RESULTADO |
|                         | Verifique la información sobre el pago que realiza y presione en el botón Cor | nfirmar.  |
| Confirme su transacció  | n                                                                             |           |
| Servicio                | MEVIR                                                                         |           |
| Fecha de pago           | 03/05/2021                                                                    |           |
| Importe total           | \$ 1,00                                                                       |           |
| Valor a descontar       | \$ 0,00 (Reducción IVA Ley 19.210)                                            |           |
| Importe neto            | \$ 1,00                                                                       |           |
| Cuenta a debitar        |                                                                               |           |
| Ingresar Credenciales p | oara Confirmar la Operación                                                   |           |
| Contraseña              |                                                                               |           |
| Contraseña              |                                                                               |           |
| Confirmar Cancelar      |                                                                               |           |

10. Una vez realizado el pago, se presenta la confirmación de la operación realizada por parte del banco.

| ← Pago de Servicios    |                                             |                |
|------------------------|---------------------------------------------|----------------|
| INGRESO                | CONFIRMACIÓN                                | 3<br>RESULTADO |
| Guardar                |                                             |                |
|                        | La operación se ha procesado correctamente. |                |
| Datos de la operación  |                                             |                |
| Número de la operación |                                             |                |
| Servicio               | MEVIR                                       |                |
| Importe total          | \$ 1,00                                     |                |
| Valor a descontar      | \$ 0,00 (Reducción IVA Ley 19.210)          |                |
| Importe neto           | \$ 1,00                                     |                |
| Cuenta de débito       |                                             |                |
| Fecha de solicitud     | 03/05/2021 13:29                            |                |
| Fecha de realización   | 03/05/2021 13:29                            |                |
| Más detalles           |                                             |                |
| Terminar               |                                             |                |

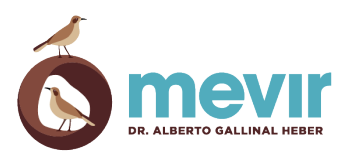

Para generar el comprobante de pago, hacer clic en el botón "Guardar". Se generará un archivo .pdf como respaldo del pago. A continuación se presenta una captura de parte del comprobante:

| <b>(e</b> brou                        | BANCO<br>REPUBLICA      |
|---------------------------------------|-------------------------|
|                                       | Fecha: 06/05/2021 09:20 |
| Pagar servicios                       |                         |
| La operación se ha procesado correcta | imente.                 |
| Número de la operación                |                         |
| Servicio<br>Mevir                     |                         |
| Identificación de servicio            |                         |
|                                       |                         |
| Importe total<br>\$ 1.415,00          |                         |

Para finalizar el proceso debemos hacer clic en el botón "Terminar".

11. Si el pago se pudo confirmar exitosamente en ese momento volveremos a la página de Mevir y nos mostrará en pantalla la confirmación del pago:

| Ć  | mevir                           |                                   |                                                           |            |             | Consulta de recibos |
|----|---------------------------------|-----------------------------------|-----------------------------------------------------------|------------|-------------|---------------------|
|    | Nombre: PRUEB<br>Documento: 445 | A BASE PROD<br>66416-3            |                                                           |            |             |                     |
|    | REFERENCIA                      | CONCEPTO                          | El pago del recibo fue acreditado correctamente.          | POR CORREO | COD. BARRAS | PAGAR               |
| Co | 5514<br>nfiguración             | 11715 - UP \$U - PRUEBA BASE PROL |                                                           |            |             | Pagado              |
|    | ÷                               |                                   | Su pago contribuye a la construcción de nuevas viviendas. |            |             |                     |
|    |                                 |                                   | ACEPTAR                                                   |            |             |                     |
|    |                                 |                                   |                                                           |            |             |                     |
|    |                                 |                                   |                                                           |            |             |                     |

12. En el caso de no recibir la confirmación en ese momento, es posible volver a ingresar a la página de consulta de recibos y verificar que el recibo haya cambiado de estado. Ahora se deberá mostrar como pago:

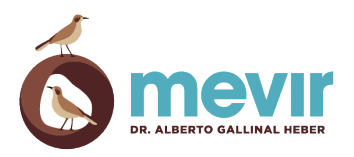

| REFERENCIA | CONCEPTO                          | TOTAL | VENCE     | DESCARGAR | ENVIAR POR CORREO | COD. BARRAS | PAGAR  |
|------------|-----------------------------------|-------|-----------|-----------|-------------------|-------------|--------|
| 5514       | 11715 - UP \$U - PRUEBA BASE PROD | 1.00  | 30/5/2021 |           |                   |             | Pagado |

El proceso de pago depende de cada banco en particular por lo que los pasos detallados pueden variar según el banco seleccionado.